# **Documenting an Agency Complaint**

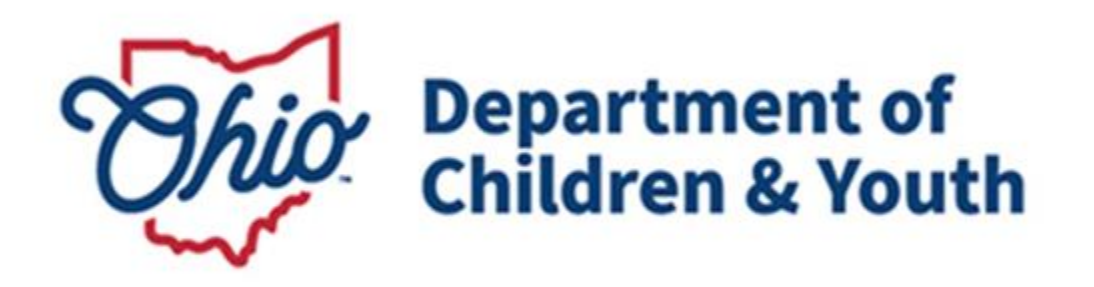

# **Knowledge Base Article**

# **Table of Contents**

| Overview                              | 3  |
|---------------------------------------|----|
| Functionality Location                | 3  |
| Creating a Complaint Record           | 4  |
| Complaint Information                 | 4  |
| Complainant Information               | 4  |
| Incident Details Section              | 5  |
| Violation Description Section         | 5  |
| Complaint/Disposition Summary Section | 6  |
| Adding/Associating an Agency Review   | 7  |
| Modifying a Complaint Record          | 9  |
| Routing a Complaint for Approval      | 9  |
| Additional Notes                      | 10 |

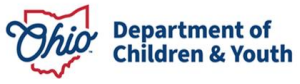

#### **Overview**

This user guide describes how to create a Complaint record as a State Licensing Specialist, Licensing Supervisor or Bureau Chief in the Ohio Certification for Agencies and Families (OCAF) system.

#### **Functionality Location**

Upon logging in to the OCAF Home Page:

- 1. Click on the down arrow in the banner section next to the app launcher, which is the nine-dot square in the upper left hand corner of the page.
- 2. Select the DCY\_Complaints value from the list.

| Department of<br>Job & Family<br>Services                                                                                                    |                                                                         | C                  | Search                                                                                                    |
|----------------------------------------------------------------------------------------------------|-------------------------------------------------------------------------|--------------------|----------------------------------------------------------------------------------------------------|
| Ohio Certification f                                                                                                    | Home                                                                    | ~                  |                                                                                                    |
| Welcome to<br>Families (OC                                                                                                    | Cases<br>Background Checks<br>Agency Applications                       | ŕ                  | ion for Agencies and                                                                                                    |
| Manage all of your agency's 🛛 😽                                                                                                    | Agency Policies                                                         | ir                 | n one place                                                                                                    |
| Privacy Policy                                                                                                    | Agency Reviews                                                          |                    |                                                                                                    |
| By accessing and using this compu                                                                                                    | Agency Visits                                                           | /S                 | tem monitoring for network administration and security                                                                                                    |
| purposes. Any information entered<br>(OCAF) system. All information will<br>purposes of certification. Anyone<br>logging in with credentials not ass<br>aware of any such unauthorized activity | DCY_Complaints<br>Agency Records<br>tes, <i>u</i> is your responsibilit | n<br>d<br>to<br>ri | d stored within the Ohio Certification for Agencies and Families<br>I by the Ohio Department of Children and Youth (ODCY) for the<br>ccess to or exceed authorized access to this system (including<br>iminal and civil penalties and/or administrative action. If you are<br>tify the system administrator immediately. |

The DCY\_Complaints section will appear.

- 3. The default filter will be **Recently Viewed** DCY\_Complaint records, but you may change this view by adding filter criteria and save it by clicking the pin icon to change your settings.
- 4. Click the **New** button to begin a new Complaint record.

| Ohio | Department of<br>Job & Family<br>Services | Q Search | ** • • * * •                                                                                          |
|------|-------------------------------------------|----------|----------------------------------------------------------------------------------------------------|
|      | Ohio Certification f DCY_Complaints ~     |          |                                                                                                    |
|      | DCY_Complaints<br>Recently Viewed         |          | New         Change Owner           Q. Search this list         Q + 10          Q + 10          Q + 10 |
|      | Complaint Number                          |          | ~                                                                                                    |
| 1    | C-000005                                  |          | (V)                                                                                                   |

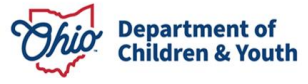

The **New Complaint** template appears.

## **Creating a Complaint Record**

All fields marked with a red asterisk (\*) will be required.

#### **Complaint Information**

- 1. The **Owner** will default to the logged-in user's name.
- 2. Begin typing the **Agency Name** for the alleged complaint. The system will present the agency names which most closely match the entered text. Once the name appears, click on it to populate this field.
- 3. Begin typing the **Facility Name** for where the alleged complaint occurred. The system will present the agency names which most closely match the entered text. Once the name appears, click on it to populate this field. The **Facility Address** should automatically populate based on your selection.

| Complaint Information        |   |
|------------------------------|---|
| Owner                        |   |
| *Agency Name                 | 5 |
| Light & Love Homes for Youth | × |
| Facility Name                | 5 |
| Love Home                    | × |
| Facility Address             |   |

### **Complainant Information**

- Enter the Affiliation of the complainant. Tip: Wherever you see the informational icon (<sup>1</sup>), hover over it with your cursor to reveal text that explains more about what is asked for in this field.
- 5. Enter the **Name** of the Complainant (required field).
- 6. Enter Street Address, City, State, Zip Code, Phone Number and Email Address of Complainant.

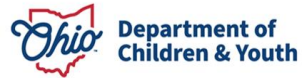

| Complainant Information                          |
|--------------------------------------------------|
| Affiliation ① Enter the Name of the Complainant. |
| *Name 0                                          |
|                                                  |
| Street Address                                   |
|                                                  |
| City                                             |
|                                                  |
| State                                            |
|                                                  |
| Zip Code                                         |
|                                                  |
| Phone Number                                     |
|                                                  |
| Email Address                                    |
|                                                  |

#### **Incident Details Section**

- 7. Select the Date Complaint Received (required field).
- 8. Enter the Name of Initial Contact.
- 9. Type in the List of Names and Witnesses Involved.
- 10. Select Date Complaint Investigation Commenced.
- 11. Enter Initial Complaint Contact Details.

| ncident Details Section                |    |
|----------------------------------------|----|
| * Date Complaint Received 👔            | ŧ  |
| Name of Initial Contact 1              |    |
| List of Names and Witnesses Involved 0 |    |
|                                        | 1. |
| Date Complaint Investigation Commenced |    |
|                                        | Ħ  |
| initial Complaint Contact Details 0    |    |
|                                        | 11 |

### **Violation Description Section**

- 12. Enter the Alleged Violation information (required field).
- 13. Click **Cancel** to delete the in-progress record or **Save** to commit it to the database.

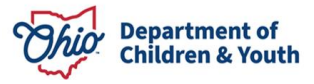

| Violation Description Section |                        |    |
|-------------------------------|------------------------|----|
| * Alleged Violation           |                        |    |
|                               |                        | li |
|                               |                        |    |
|                               | Cancel Save & New Save |    |

The **DCY\_Complaint** record then appears with the **Related** tab and the **Details** tab. In the default **Related** tab, any applicable files can be added to the record by clicking the **Upload Files** button, or the **Add Files** button. The **Approval History** is also included in this section.

14. Click on the **Details** tab.

| C. Condition         | Et: Appropriations V |
|----------------------|----------------------|
| Related Details      |                      |
| Files (0)            | Add Filez            |
| Lipped file          |                      |
| Approval History (0) |                      |

The information previously added appears on the screen in a list view, along with additional values that will allow you to bring the Complaint to a resolution as needed.

#### **Complaint/Disposition Summary Section**

The **Complaint/Disposition Summary Section** is now available for completion. Click on the pencil icons next to each question to edit.

| Complaint/Disposition Summary Section   |        |
|-----------------------------------------|--------|
| Record Type                             |        |
| Complaint                               | ₫<br># |
| Complaint Status                        |        |
| In Progress                             | 1      |
| Completed Date                          | 1      |
| Review associated with complaint.       | 1      |
| Was a PCSA Investigation Completed?     | 1      |
| Was Law Enforcement Involved?           | 1      |
| Documents reviewed for the complaint    | 1      |
| List all additional collateral contacts | 1      |
| Summarize Technical Assistance Provided | 1      |
| Overall Summary and Recommendation      | 1      |
|                                         |        |

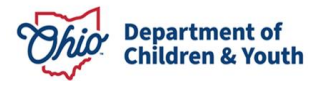

Please note that before saving this record, you will need to enter information below. You may need to add placeholder text while the investigation is underway, but may return to edit this at any point prior to completing the record:

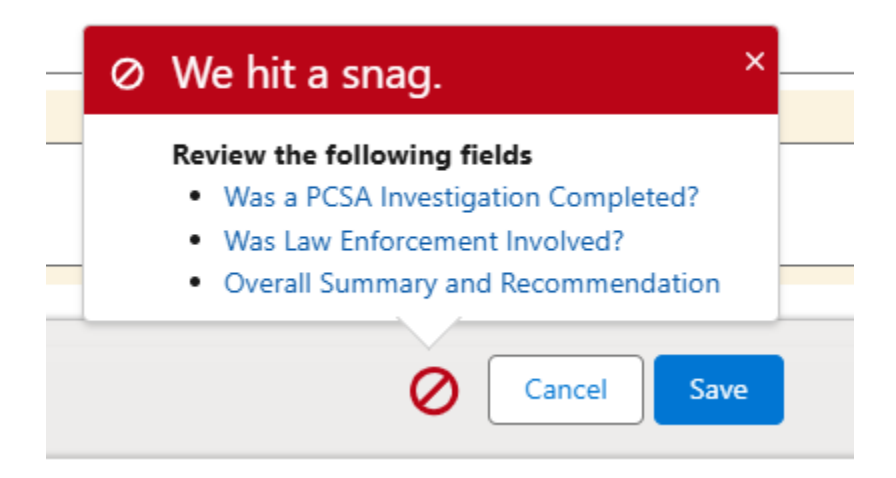

# Adding/Associating an Agency Review

A **Complaint** may be a stand-alone record which contains all the information needed on an investigation. However, to issue findings, etc., then a separate **Agency Review** record must be completed in conjunction with the Complaint. The **Agency Review** functionality is available on the Complaint record. You may create a new **Agency Review** or associate an existing record to the Complaint.

#### To add a new Agency Review:

1. Click the Agency Review button within the Complaint record.

| CC, Complaint<br>C-000006                    | Edit Agency Review |
|----------------------------------------------|--------------------|
| Related Details                              |                    |
| V Complaint Information                      |                    |
| Owner                                        |                    |
| Sara Licensing Supervisor  Agency Name       |                    |
| C Light & Love Homes for Youth Facility Name | ×                  |
| C Love Home                                  | ×                  |

The Agency Reviews section appears, with your default list view appearing.

Click the New button at the upper right corner.

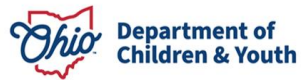

| •••                | Agency Reviews<br>My Open Re                  | eviews 👻 🖡                                               | ////////////////////////////////////// |                              |                          |            |                     | New                        |
|--------------------|-----------------------------------------------|----------------------------------------------------------|----------------------------------------|------------------------------|--------------------------|------------|---------------------|----------------------------|
| 2 item<br>List Vie | s • Sorted by Review<br>ew Filter • Updated a | Number • Filtered by All agency rev<br>a few seconds ago | views - Statu                          | us, Reviews                  | <b>Q</b> Search this lis | ;t         | \$ • \$             | C                          |
|                    | Revie 1 🗸                                     | Agency $\checkmark$                                      | Ту ∨                                   | Review Ty $ \smallsetminus $ | Y Status V               | <b>o</b> ∨ | Created Date $\lor$ | Last Modified $\checkmark$ |
| 1                  | AR-00002536                                   | Light & Love Homes for Youth                             | PNA                                    | Focused Review               | New                      | slice      | 12/9/2024 12:56 PM  | 12/9/2024 1:05 PM          |
| 2                  | AR-00002541                                   | Light & Love Homes for Youth                             | PNA                                    | Focused Review               | CAP Required             | slice      | 12/11/2024 3:25 PM  | 12/11/2024 4:20 PM         |
|                    |                                               |                                                          |                                        |                              |                          |            |                     | •                          |

The **Review Configuration** page appears. Complete the details as needed to create the applicable Review Type (Full, Focused, TA, etc.) needed for this complaint.

|                               | New Agency Revie  | w: Agency Review          |  |
|-------------------------------|-------------------|---------------------------|--|
|                               |                   | * = Required Information  |  |
| Review Configuration          |                   |                           |  |
| *Agency                       | 5                 |                           |  |
| Thanks & Giving Trust House   | ×                 |                           |  |
| * Review Type<br>Full Review  | <del>ر</del><br>۲ |                           |  |
| View all dependencies         |                   |                           |  |
| * Review Tools<br>Available   |                   | Chosen                    |  |
| New Staff Tool                |                   | Child in Residential Tool |  |
| Anniversary Staff Tool        |                   | On-Site Residential Tool  |  |
| Staff Interviews Questions    |                   |                           |  |
| F&A Caregiver Initial Tool    |                   |                           |  |
| Child in Adopt Placement Tool |                   |                           |  |
| F&A Caregiver Review Tool     |                   |                           |  |
| FH Visit Tool                 |                   |                           |  |
|                               | Cancel            | ave & New Save            |  |

After creation, you will need to associate this new record or associate an existing **Agency Review** record to the **Complaint** in the question **Review Associated with Complaint**. When you click on this question, **Recent Agency Review** records will populate. You may either select a record that appears or enter the AR-XXXX to find the correct **Agency Review** to associate.

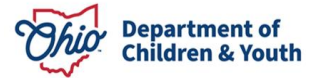

#### Documenting an Agency Complaint

| Ohio         | Job & Family<br>Services                   |                |        | c                        | ξ Search                 |                           |
|--------------|--------------------------------------------|----------------|--------|--------------------------|--------------------------|---------------------------|
| ***          | Ohio Certification f                       | DCY_Complaints | $\sim$ | 🎲 AR-00002541   Agen 🗸 🗙 | □ APP-000750   Agenc ∨ × | * 🔄 C-000007   DCY_Co 🗸 🗙 |
| * <u>e</u> C | -000007   DC • My Ope                      | en ∨ × 📲 AR-   | 00002. |                          |                          |                           |
|              | Complaint                                  |                |        |                          |                          |                           |
|              | Complaint Status                           |                |        |                          |                          |                           |
|              | In Progress                                |                |        |                          |                          |                           |
|              | Completed Date                             |                |        |                          |                          |                           |
|              |                                            |                |        |                          |                          |                           |
|              | Review associated with complaint:          |                |        |                          |                          |                           |
|              | earch Agency Reviews                       |                |        |                          |                          |                           |
|              | Recent Agency Reviews                      |                |        |                          |                          |                           |
|              | AR-00002547<br>Thanks & Giving Trust House |                |        |                          |                          |                           |
| 11.          | AR-00000312<br>Keeping Kids Safe, Inc.     |                |        |                          |                          |                           |
|              | AR-00002537<br>Thanks & Giving Trust House | •              |        |                          |                          |                           |
|              | AR-00002541<br>Light & Love Homes for Your | th             |        |                          |                          |                           |
|              | AR-00002536<br>Light & Love Homes for Your | th             |        |                          |                          |                           |

# **Modifying a Complaint Record**

To enter an existing Complaint record from the list page, you may click on the <u>C-XXXXX</u> record hyperlink or select from the down arrow icon to the right of the record, which contains an **Edit**, **Delete** or **Change Owner** selection.

| Il Open Complaints • P                                               |                                                                                                    |                     |                           | New                | New Change Owner Printable View |  |
|----------------------------------------------------------------------|----------------------------------------------------------------------------------------------------|---------------------|---------------------------|--------------------|---------------------------------|--|
| 7 items - Sorted by Complaint Number - Filtered by All dcycomplaints | kens - Sonad by Complaint Number - Fittered by All dog.complaints - Complaint Status - Updated 21 minutes app |                     |                           |                    | \$• II• C / C Y                 |  |
| Complaint Number 1                                                   | V Agency Name                                                                                                 | ✓ Created Date      | V Date Complaint Received | ✓ Complaint Status | ~                               |  |
| 1 ] C-000000                                                         | Tranquil Oasis Wellness Home for Youth                                                                        | 12/2/2024 11:48 AM  | 12/1/2024                 | In Progress        |                                 |  |
| 2                                                                    | The Big Red Machine                                                                                           | 12/5/2024 1:13 PM   | 12/5/2024                 | Review Pending     | Edit                            |  |
| 3 C-000003                                                           | Tranquil Oasis Wellness Home for Youth                                                                        | 12/9/2024 11:34 AM  | 12/2/2024                 | In Progress        | Delete                          |  |
| 4 C-000004                                                           | The Big Red Machine                                                                                           | 12/9/2024 11:42 AM  | 12/9/2024                 | In Progress        | Change Owner                    |  |
| s C-000005                                                           | Unit's Place                                                                                                  | 12/11/2024 2:46 PM  | 12/10/2024                | In Progress        |                                 |  |
| 6 C-000006                                                           | Light & Love Homes for Youth                                                                                  | 12/11/2024 3:07 PM  | 12/2/2024                 | In Progress        |                                 |  |
| 7 C-000007                                                           | Thanks & Giving Trust House                                                                                   | 12/16/2024 10:49 AM | 12/12/2024                | in Progress        |                                 |  |

# **Routing a Complaint for Approval**

Upon completion of all work items on a **Complaint**, Licensing Specialists may route the record to their supervisor by moving the **Complaint Status** to '**Specialist Review Complete**'.

| Record Type<br>Complaint                    |                   |
|---------------------------------------------|-------------------|
| Complaint Status Specialist Review complete | <del>ر</del><br>۲ |
| Completed Date 12/18/2024                   | う<br>前            |
| Review associated with complaint:           | <br>ح<br>×        |

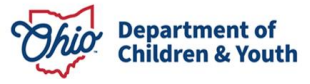

Supervisors may use the pre-set filter of **All Complaints Pending Supervisor Review** to view and approve records.

1. Click on the C-XXXX hyperlink of the record you wish to view.

| 8 items | DCY_Complaints All Complaints Pending Supervisor Review |                               |                                        | New     Change Owner     Printable       Q. Search this list     \$\$ *     \$\$ *     \$\$ * |                           |                            |   |   |
|---------|---------------------------------------------------------|-------------------------------|----------------------------------------|-----------------------------------------------------------------------------------------------|---------------------------|----------------------------|---|---|
|         |                                                         | Complaint Num $\uparrow \lor$ | Agency Name $\lor$                     | Created Date $\checkmark$                                                                     | Date Complaint Rec $\vee$ | Complaint Status           | , |   |
| 2       |                                                         | C-000001                      | Columbus Care Network                  | 12/2/2024 3:24 PM                                                                             | 12/3/2024                 | Completed                  | • | • |
| 3       |                                                         | C-000002                      | The Big Red Machine                    | 12/5/2024 1:13 PM                                                                             | 12/5/2024                 | Review Pending             | • |   |
| 4       |                                                         | C-000003                      | Tranquil Oasis Wellness Home for Youth | 12/9/2024 11:34 AM                                                                            | 12/2/2024                 | In Progress                |   |   |
| 5       |                                                         | C-000004                      | The Big Red Machine                    | 12/9/2024 11:42 AM                                                                            | 12/9/2024                 | In Progress                | • |   |
| 6       |                                                         | C-000005                      | Unk's Place                            | 12/11/2024 2:46 PM                                                                            | 12/10/2024                | In Progress                | • |   |
| 7       |                                                         | C-000006                      | Light & Love Homes for Youth           | 12/11/2024 3:07 PM                                                                            | 12/2/2024                 | Completed                  | • |   |
| 8       |                                                         | C-000007                      | Thanks & Giving Trust House            | 12/16/2024 10:49 AM                                                                           | 12/12/2024                | Specialist Review complete |   | ÷ |

The Supervisor may move the Complaint status to 'Completed' after review.

## **Additional Notes**

1. Once a **Complaint** record has been marked as '**Specialist Review Complete**' or '**Completed**', no further edits can be made. The following error message will appear if modifications are attempted:

| ⊘ We hit a snag.                                                                                                    | × |  |  |  |
|----------------------------------------------------------------------------------------------------|---|--|--|--|
| <ul> <li>Review the errors on this page.</li> <li>This record is locked. If you need to edit it, contact your admin.</li> </ul> |   |  |  |  |
| Cancel Save                                                                                                    | e |  |  |  |

- 2. Routing a work item requires that you have a supervisor assigned to you in the system.
- 3. An **Agency Review** associated to a **Complaint** does not need to be completed/approved prior to placing the **Complaint** in '**Completed**' status.

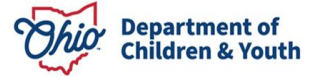

Documenting an Agency Complaint

If you need additional information or assistance, please contact the Bureau of Children Services Operational Support's <u>Customer Care Center</u>.

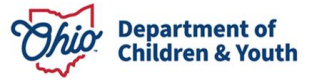